## madreamPRO 2023/5/10 お知らせ

madreamPROの仕様変更により、<u>デフォルトの部屋の色が変わります。</u> ご迷惑をおかけしますが、ご理解のほどよろしくお願いいたします。 なお、部屋の詳細ダイアログから変更前の部屋色を選択することができます。 **操作方法は次のページ**をご覧ください。

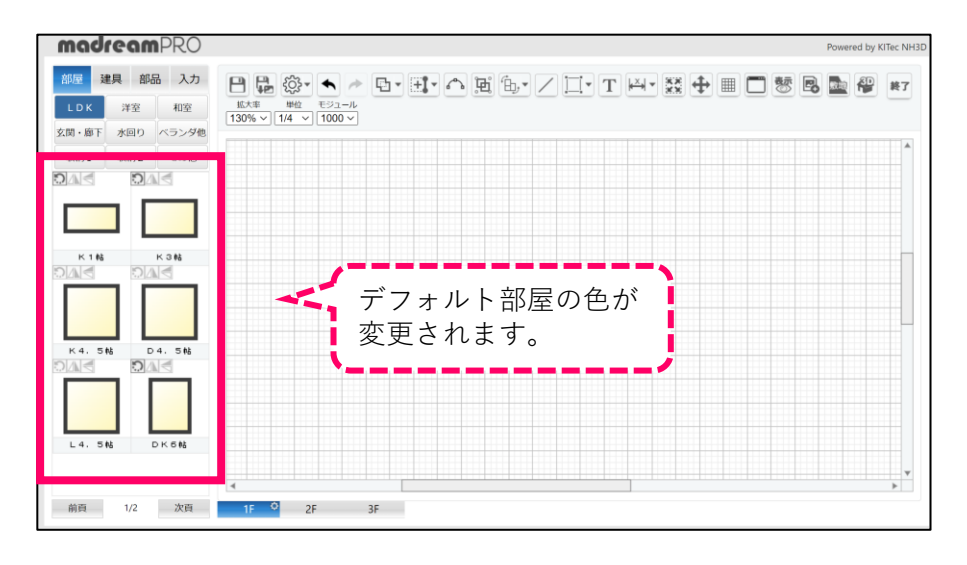

【変更予定の部屋】

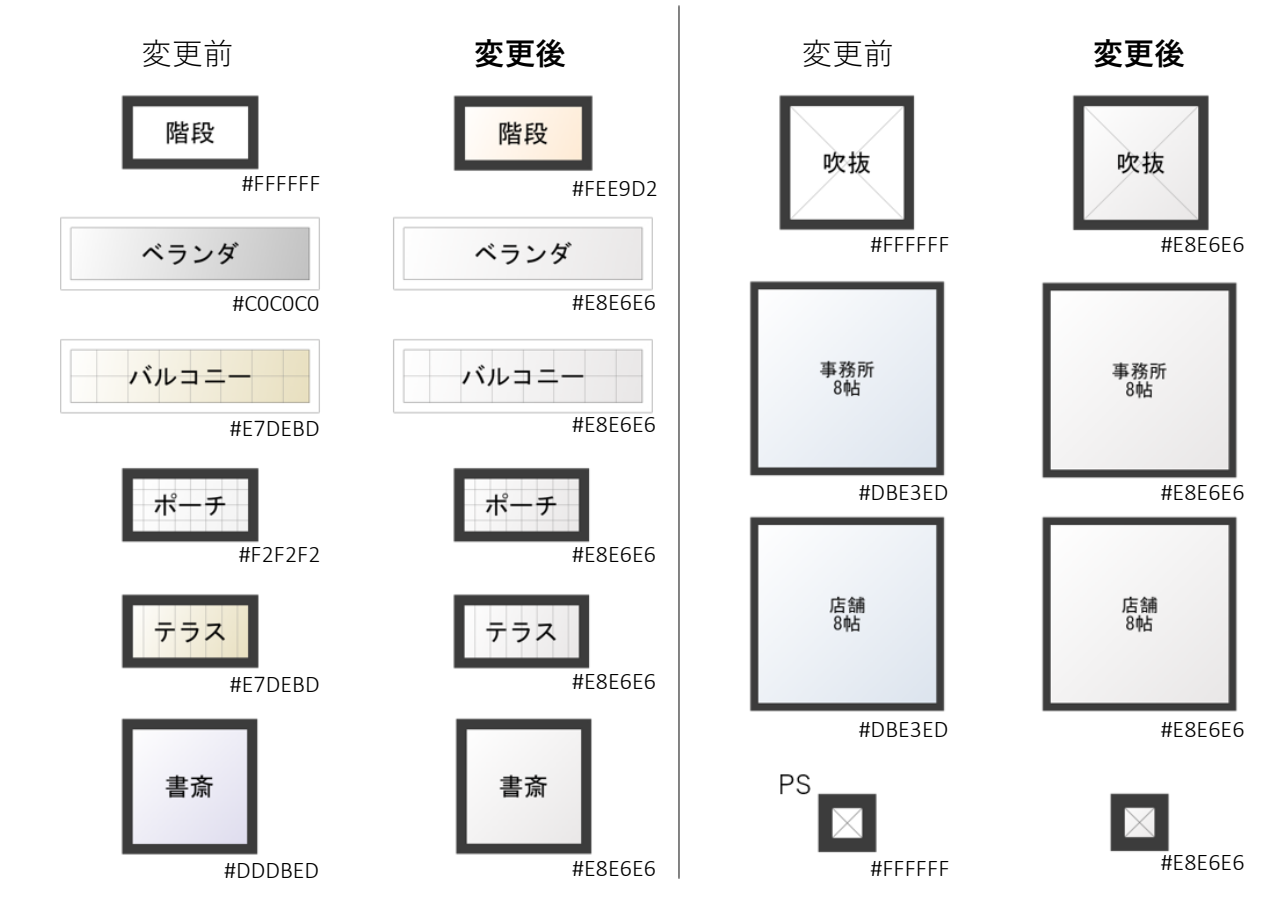

## madreamPRO 2023/5/10 お知らせ

デフォルトの色は変わりますが、**変更前の部屋色で表示することができます!** 

## 【操作方法】

- 1. 配置した部屋を右クリックで部屋メニューを表示。メニュー内「詳細設定」をクリック。
- 2. 部屋ダイアログ内「部屋色」から色の部分を選択し、カラーパレットを表示します。

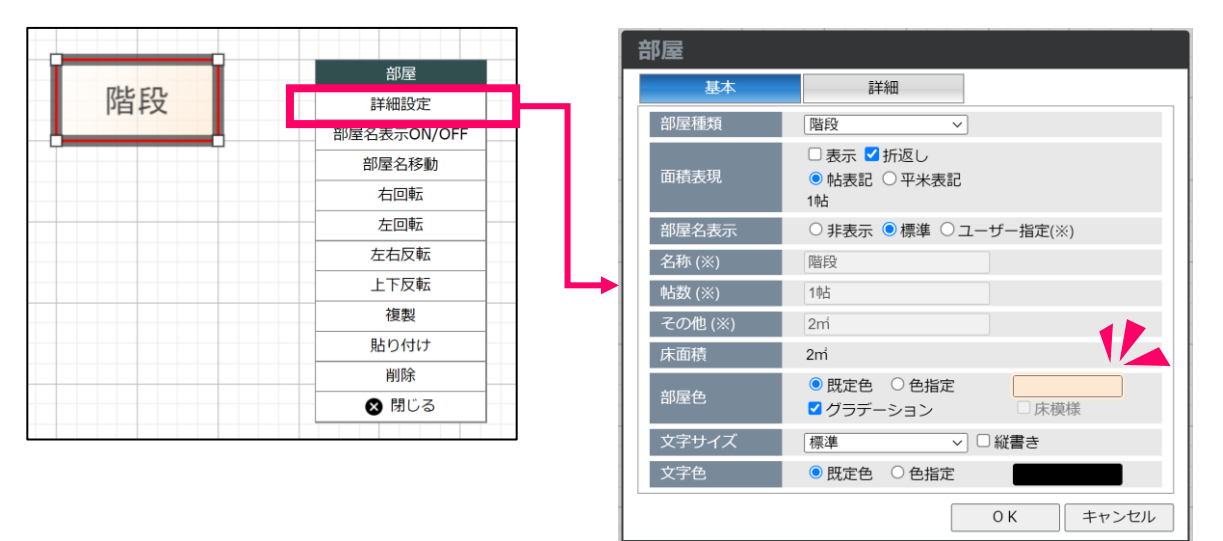

3. カラーパレットから色を選択できます。

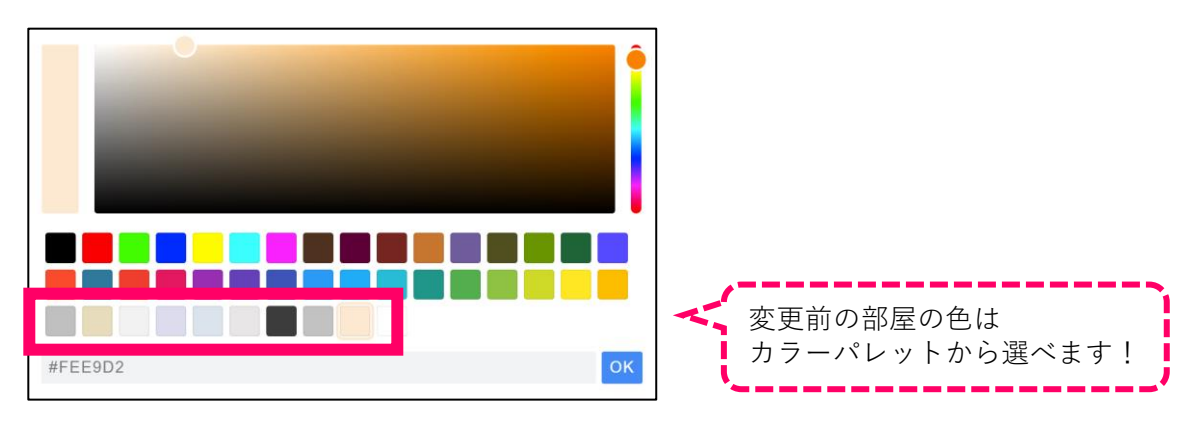

操作等についてご不明な点やご要望がございましたら、お気軽にお問い合わせください。

## ■ madreamCloud事務局

メールアドレス:<u>mc\_support@madream.com</u>

madreamCloudサイトからもお問い合わせいただけます。

- 1. madreamCloudへアクセス!>>><u>https://madream.com/</u>
- 2. ログインをお願いします。
- 3. お名前横の▽クリックし、サポートメニューを選択してください。
- お問い合わせフォームから送信いただけます。
  ※会員情報などの入力は不要です。